## Configurar rl correo exchange en Android:

- 1. En tu dispositivo Android, nos dirigimos a través del menú a "Ajustes" > Correo electrónico"
- 2. Pulsamos en "Añadir cuenta"
- 3. Introducimos la **dirección de correo electrónico y la contraseña**. Para nuestro ejemplo vamos a hacer uso de la cuenta "info@sudominio.es" para vuestra cuenta deberéis indicar los datos de dicha cuenta de correo

| Dirección de | correo electrónico |
|--------------|--------------------|
| Contraseña   |                    |
| Mostrar con  | traseña            |
|              |                    |
|              |                    |

4. Una vez que hayamos introducido el usuario y la contraseña podremos pulsar en la opción de **"Configuración manual"** 

| Puede<br>para la   | onfigu<br>s con<br>a may   | uracio<br>figur<br>oría   | ón de<br>ar el<br>de la | e la c<br>corre<br>s cue | uent<br>eo el<br>entas | ectró<br>s en | ónico<br>poco | )<br>)S |
|--------------------|----------------------------|---------------------------|-------------------------|--------------------------|------------------------|---------------|---------------|---------|
| pasos.<br>info@    | sudo                       | minio                     | o.es                    |                          |                        |               |               |         |
|                    | •                          |                           |                         |                          |                        |               |               | ٦       |
| Mo:<br>Env<br>de f | strar c<br>iar co<br>forma | contra<br>rreo e<br>prede | seña<br>lectro<br>eterm | ónico<br>inada           | desd                   | le est        | a cue         | enta    |
| Config             | uraciór                    | n manı                    | ual                     |                          | Si                     | guien         | te            |         |
| q w                | e                          | r                         | t                       | у                        | u                      | i             | 0             | р       |
| a s                | d                          | f                         | g                       | h                        | j                      | k             | 1             | ñ       |
| û                  | z                          | x                         | c                       | b                        | n                      | m             |               | ×       |
| 12!?               |                            | ,                         | _                       |                          |                        | ?1            | List          | 0       |
|                    |                            |                           |                         |                          |                        |               |               |         |

5. En este momento, tras pulsar en "Configuración manual" deberemos seleccionar el **tipo de cuenta**, en nuestro caso **"Exchange / ActiveSync"** 

| Configur       | ación de la cue        | nta |
|----------------|------------------------|-----|
| ¿Qué tipo de c | uenta es ésta?         |     |
|                | POP3                   |     |
|                | IMAP                   |     |
|                | Exchange<br>ActiveSync |     |
|                |                        |     |
|                |                        |     |
|                |                        |     |
|                |                        |     |
|                | ŵ                      | ð   |

- 6. Tras pulsar en "Exchange / ActiveSync" nos solicitará la información de la **"Configuración entrante"** 
  - 1. En el campo **"Dominio\Nombre de usuario"** deberemos indicar la cuenta de correo, en nuestro caso es \info@sudominio.es
  - 2. En el campo **"Contraseña"** tendremos que introducir la contraseña de la cuenta.
  - 3. En **"Servidor"** pondremos mail.NuestroDominio.tld, en nuestro caso será mail.sudominio.es
  - 4. Habilitaremos las opciones de "Utilizar conexión segura (SSL)" y "Aceptar todos los certificados SSL"
  - Indicar el puerto que vamos a utilizar, si hacemos uso de SSL deberemos dejar el puerto 443, si no hacemos uso de SSL el puerto será el 80
  - 6. Pulsamos en Siguiente

| 🔀 Configuración entrante                    |
|---------------------------------------------|
| Dominio\Nombre de usuario                   |
| \info@sudominio.es                          |
| Contraseña                                  |
|                                             |
| Servidor                                    |
| mail.sudominio.es                           |
| Utilizar conexión segura (SSL)              |
| Aceptar todos los certificados SSL          |
| Usar certificado de cliente                 |
| Certificado cliente                         |
| Certificado de cliente: Ninguno<br>Puerto   |
| 443                                         |
|                                             |
| Anterior Siguiente                          |
| <ul> <li>★</li> <li>A</li> <li>D</li> </ul> |

 Ahora nos preguntará cómo deseamos realizar la sincronización de correo y qué queremos sincronizar, estos datos podremos dejarlos con lo que viene por defecto, así que pulsamos en "Siguiente":

| Para sincr.<br>los contact<br>activar la si<br>manual. en | auto. el correc<br>os, accede a A<br>incronización.<br>cualquier mo | electrónico<br>Ajustes > Us<br>También pu<br>mento. | o, el calendario o<br>o de datos para<br>ledes sincr. |
|-----------------------------------------------------------|---------------------------------------------------------------------|-----------------------------------------------------|-------------------------------------------------------|
| Frecuencia                                                | comprobació                                                         | n de bandeja                                        | a de entrada                                          |
| Automá                                                    | itica (Push)                                                        | ĸ                                                   |                                                       |
| Días para s                                               | incronizar                                                          |                                                     |                                                       |
| Automá                                                    | itico                                                               |                                                     |                                                       |
| Enviar<br>de fori                                         | correo elect<br>ma predeter                                         | rónico des<br>ninada                                | de esta cuent                                         |
| Votific                                                   | ar al llegar e                                                      | el correo el                                        | ectrónico                                             |
| Sincr.                                                    | contactos d                                                         | esde esta o                                         | cuenta                                                |
| Sincr.                                                    | calendario c                                                        | lesde esta                                          | cuenta                                                |
| Sincro Cuenta                                             | nizar correo<br>a                                                   | electrónic                                          | o desde esta                                          |
| Desca<br>conec                                            | rgar automá<br>tarse a una i                                        | t. elem. ad<br>ed Wi-Fi                             | juntos al                                             |
| An                                                        | terior                                                              | \$                                                  | Siguiente                                             |

8. Para finalizar le asignaremos un nombre a la cuenta de correo por si en el dispositivo contamos con más cuentas, así poder diferenciarla.

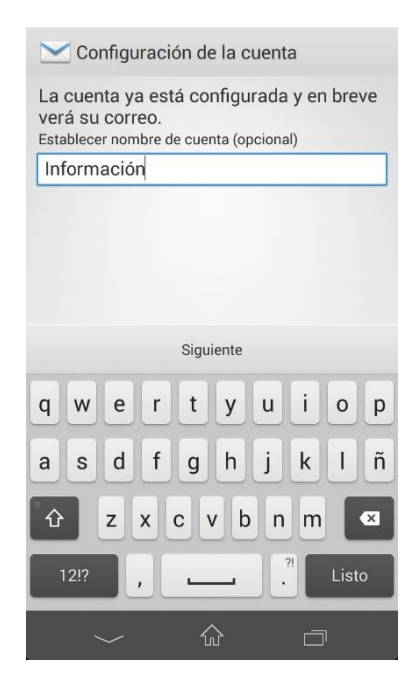